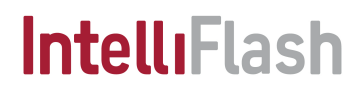

# IntelliFlash Configuration Guide

IntelliFlash 3.11.4.0

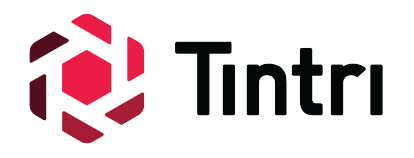

## Notice

## Legal Disclaimer

Tintri by DDN, Inc. does not recommend the use of its IntelliFlash products in life support applications wherein a failure or malfunction of the product may directly threaten life or injury.

Accordingly, in any use of IntelliFlash products in life support systems or other applications where failure could cause damage, injury, or loss of life, the products should only be incorporated in systems designed with appropriate redundancy, fault tolerant or back-up features. The user of IntelliFlash products in life support or other such applications assumes all risk of such use and agrees to indemnify, defend, and hold harmless Tintri by DDN, Inc. against all damages.

This document and related material are for information use only and are subject to change without prior notice. Tintri by DDN, Inc. assumes no responsibility for any errors that may appear in this document or related material, nor for any damages or claims resulting from the furnishing, performance, or use of this document or related material. Absent a written agreement signed by Tintri by DDN, Inc. or its authorized representative to the contrary, Tintri by DDN, Inc. explicitly disclaims any express and implied warranties and indemnities of any kind that may, or could, be associated with this document and related material, and any user of this document or related material agrees to such disclaimer as a precondition to receipt and usage hereof.

Each user of this document or any product referred to herein expressly waives all guaranties and warranties of any kind associated with this document any related materials or such product, whether expressed or implied, including without limitation, any implied warranty of merchantability or fitness for a particular purpose or non-infringement. Each user of this document or any product referred to herein also expressly agrees Tintri by DDN, Inc. shall not be liable for any incidental, punitive, indirect, special, or consequential damages, including without limitation physical injury or death, property damage, lost data, loss of profits or costs of procurement of substitute goods, technology, or services, arising out of or related to this document, any related materials or any product referred to herein, regardless of whether such damages are based on tort, warranty, contract, or any other legal theory, even if advised of the possibility of such damages.

This document and its contents, including diagrams, schematics, methodology, work product, and intellectual property rights described in, associated with, or implied by this document, are the sole and exclusive property of Tintri by DDN, Inc. No intellectual property license, express or implied, is granted by Tintri by DDN, Inc. associated with the document recipient's receipt, access and/or use of this document or the products referred to herein; Tintri by DDN, Inc. retains all rights hereto.

#### **Contact information**

#### Address

9351 Deering Avenue, Chatsworth, California 91311, USA

#### Phone

+1 800-837-2298 or +1 818-700-4000

© 2022 Tintri by DDN, Inc. All rights reserved.

#### https://www.tintri.com.

No part of this publication may be reproduced, stored in a retrieval system, or transmitted in any form or by any means: electronic, mechanical, photocopying, recording or otherwise, without the prior written consent of Tintri by DDN, Inc.

IntelliCare, IntelliFlash, the IntelliFlash logo, and IntelliShell are registered trademarks or trademarks of Tintri by DDN, Inc. in the US and/or other countries. VMware, VMware ESXi, VMware vSphere, and VMware vCenter are registered trademarks or trademarks of VMware, Inc. in the United States and/or other jurisdictions. All other marks are the property of their respective owners. Product specifications subject to change without notice. Pictures shown may vary from actual products. Not all products are available in all regions of the world.

v

## Contents

| Chapter 1: Preparing for IntelliFlash System Configuration |   |  |
|------------------------------------------------------------|---|--|
| Introduction to the Configuration Wizard                   | 2 |  |
| Settings                                                   | 2 |  |
| Network Settings                                           | 2 |  |
| Preferences                                                |   |  |
| Preparing for Configuration                                | 3 |  |
| Default Settings                                           | 3 |  |
|                                                            |   |  |

| Chapter 2: Running the IntelliFlash Configuration Wizard |    |  |
|----------------------------------------------------------|----|--|
| Preparing to Run the Configuration Wizard                | 6  |  |
| Running the Configuration Wizard                         | 6  |  |
| Configuring IntelliCare                                  | 9  |  |
| Configuring CallHome Settings                            | 9  |  |
| Enabling SMTP Account Settings                           | 9  |  |
| After Running the Configuration Wizard                   | 11 |  |

## Preface

## **About this Document**

## **Intended Audience**

This guide describes how to complete the initial configuration of IntelliFlash N-Series and H-Series systems using the IntelliFlash Configuration Wizard.

This guide is intended for engineers who deploy IntelliFlash systems at customer sites.

### IntelliFlash Documentation

The following table lists the technical documentation library available for the IntelliFlash systems.

#### **Table 1: IntelliFlash Documentation**

| Name                                                                          | Description                                                                                                    |  |
|-------------------------------------------------------------------------------|----------------------------------------------------------------------------------------------------|--|
| IntelliFlash N-Series N6100/N6200<br>NVMe Storage Systems Hardware<br>Guide   | Contains detailed descriptions, hardware specifications,<br>and rack installation instructions for the N-Series<br>N6100/N6200 NVMe Storage Systems.          |  |
| IntelliFlash H-Series H6100/H6200<br>Hybrid Storage Systems Hardware<br>Guide | Contains detailed descriptions, hardware specifications,<br>and rack installation instructions for the H-Series<br>H6100/H6200 Hybrid Storage Systems.        |  |
| IntelliFlash User Guide                                                       | Contains detailed instructions on how to configure, use,<br>and administer IntelliFlash H-Series Hybrid Storage<br>Systems and N-Series NVMe Storage Systems. |  |
| IntelliFlash API Reference                                                    | Contains detailed descriptions of the IntelliFlash REST APIs.                                                                                                 |  |
| IntelliFlash Configuration Wizard Guide                                       | Contains instructions on configuring IntelliFlash arrays using the Configuration Wizard.                                                                      |  |
| IntelliFlash CSI File Driver User Guide                                       | Contains instructions on installing and using the CSI File driver.                                                                                            |  |
| IntelliFlash Release Notes                                                    | Contains information about new features,<br>enhancements, fixed issues, and known issues in<br>IntelliFlash releases.                                         |  |
| IntelliFlash PowerShell Toolkit Guide                                         | Contains information about IntelliFlash PowerShell Toolkit.                                                                                                   |  |

## Support

IntelliFlash support services give you access to online, telephone, and onsite support. IntelliFlash support provides multiple levels of support through a Technical Support team and Field Engineers. For details on support offerings, contact your account team.

### Revision

| Date               | Description                                                                                                 |
|--------------------|----------------------------------------------------------------------------------------------------|
| August 05, 2022    | No changes to the configuration wizard for IntelliFlash 3.11.4.0.<br>Re-organized the chapters for clarity. |
| September 27, 2021 | Updated content for IntelliFlash 3.11.2.0.                                                                  |

## Chapter 1

## Preparing for IntelliFlash System Configuration

#### **Topics:**

- Introduction to the Configuration Wizard
- Preparing for Configuration
- Default Settings

## Introduction to the Configuration Wizard

The IntelliFlash Configuration Wizard helps you to quickly configure a new IntelliFlash system. The Configuration Wizard appears when you first log into the IntelliFlash Web UI of a new system.

The Configuration Wizard is also activated when you re-install the IntelliFlash OS on the system. In this case, you first need to configure high availability (HA) before you can use the Configuration Wizard.

You can use the Configuration Wizard to configure the following system and network settings:

#### Settings

The **Settings** page of the Configuration Wizard enables you to configure the following settings:

- **Date and Time Settings**: Add an NTP server and to select a time zone. The Current time field displays the time based on the selected NTP server and time zone.
- **Management Network Settings**: Configure the array management network. Set the array hostname, domain, array management IP address, subnet, gateway, and the DNS server. You can also configure the host names and the management IP addresses for both canisters.
- **KVM Settings**: To configure a different subnet and gateway for the BMC, use this section. You can also set the IP addresses for VLAN and the BMC IP addresses for each canister.
- Access Settings: Modify the default passwords for the system accounts.

The system accounts are:

- Console administrator (**zebiadmin**): This account allows you to access the IntelliFlash console.
- IntelliFlash Web UI administrator (**admin**): This account allows you to access the IntelliFlash Web UI.
- KVM administrator (sfabmc): This account allows you to access the BMC web interface.

#### **Related Topics**

#### Running the Configuration Wizard

#### **Network Settings**

The **Network** page of the Configuration Wizard enables you to view and configure the following:

- In the Hardware section, you can view the physical ports in the system and their status.
- In the **Interfaces** section, you can view the physical, virtual, and logical interfaces. You can create or modify the Link Aggregates.
- In the **Interface Groups** section, you can view the default interface groups. You can create and configure interface groups, which includes creating a VLAN and creating or configuring floating and fixed IP addresses. By default, the MTU value is set to 9000 in the Interface Group.

For Active-Passive configurations, add HA floating IP addresses to the Active resource group that contains the pool. For Active-Active configurations, add HA floating IP addresses to each Active resource group that contains the pool.

2

**Tip:** For iSCSI and SMB 3.0 protocols, add one HA floating IP address per physical link interface within the Interface Group for each resource group. For example, in an Active-Passive configuration, if the Interface Group has four physical link interfaces, it is recommended to add four HA floating IP addresses to provide better aggregated throughput with MPIO round-robin configurations. Similarly, if the same array has an Active-Active configuration (two resource groups), it is recommended to add eight HA floating IP addresses.

#### Preferences

The **Preferences** page of the Configuration Wizard enables you to configure the following settings:

- **Customer Details**: Add customer details such as company name, email address, and phone number(optional).
- Asset Location: Include location details of the IntelliFlash system.
- Support: Configure IntelliCare and CallHome notifications.

#### **Related Topics**

Running the Configuration Wizard

### **Preparing for Configuration**

The prerequisites for configuring an IntelliFlash system are as follows:

- Laptop: You need a laptop to connect to the wired ethernet to change the IP addresses of the IntelliFlash system back to the default IP addresses that the system was configured when shipped.
- **Spare Ethernet cable**: The spare Ethernet cable allows connecting the laptop to the head unit in the rack.
- Supported Web browsers: To access the IntelliFlash Web UI, use any of the following web browsers:
  - Google Chrome (version 57.0 or later)
  - Mozilla Firefox (version 53.0 or later)
  - Microsoft Edge (version 40.15063.0 or later)
  - Safari (version 10.0 or later)

### **Default Settings**

#### **Default IP Addresses**

The IntelliFlash systems are shipped with default IP addresses for the onboard management ports and BMC ports on each canister. The onboard management interfaces are 10Gbps, but are also capable of negotiating at 1Gbps. The onboard BMC ports are 1Gbps, but are also capable of negotiating at 100Mbps speeds.

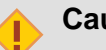

#### Caution:

If any of the default IP addresses listed in the following table conflict with existing IP addresses, do not connect any of the management IP network connections until the configuration steps in the *IntelliFlash Configuration Guide* have been performed.

#### **Table 2: Default IP Addresses**

| Default IP Address | Canister/Interfaces             | Description                                                            |
|--------------------|---------------------------------|------------------------------------------------------------------------|
| 10.10.10.11/24     | Canister A/Web mgmt UI          | This is the default IntelliFlash management IP address for canister A. |
| 10.10.10.13/24     | Canister B/Web mgmt UI          | This is the default IntelliFlash management IP address for canister B. |
| 10.10.10.10/24     | Canister A/BMC<br>Web interface | This IP address provides access to the BMC port on canister A.         |
| 10.10.10.12/24     | Canister B/BMC<br>Web interface | This IP address provides access to the BMC port on canister B.         |

#### **Default Credentials for Management Network**

Use the following default credentials to log into the IntelliFlash Web UI:

- User name: admin
- Password: tintri

#### **Default Credentials for BMC Network**

Use the following default credentials to log into the BMC interface:

- User name: sfabmc
- Password: A1hDdn200Nv

## Chapter 2

## **Running the IntelliFlash Configuration Wizard**

#### **Topics:**

- Preparing to Run the Configuration Wizard
- Running the Configuration
  Wizard
- Configuring IntelliCare
- Configuring CallHome Settings
- After Running the Configuration Wizard

## Preparing to Run the Configuration Wizard

Before running the Configuration Wizard, complete the following prerequisites:

1. Remove the cable from one of the management ports in the head unit.

As shown in the following illustration, remove the cable from port 7 in Canister A.

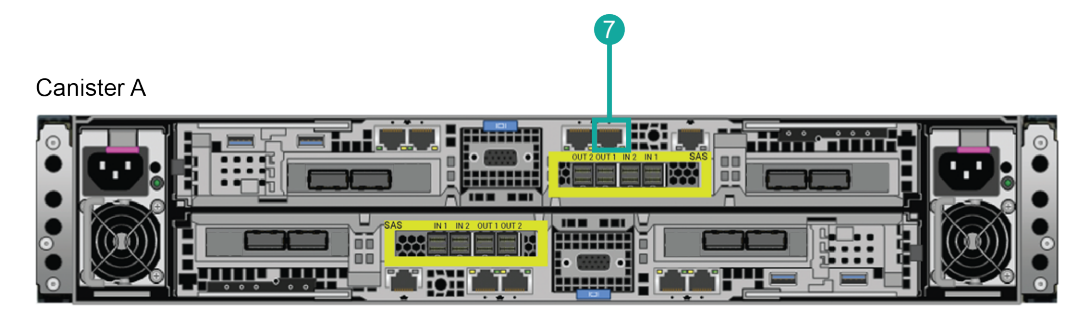

Canister B

#### Figure 1: Rear panel of the H-Series Head Unit

2. Connect the laptop to that management port and configure the laptop to be on the 10.10.10.0/24 network.

For more information, see *Default Settings*.

### **Running the Configuration Wizard**

- 1. Use the browser to access the management interface on Canister A. Go to http://10.10.10.11 (see the *Default IP Addresses* table).
- Click Configure HA option if it appears.
  The HA configuration might take several minutes. Both the canisters reboot several times during the HA configuration. Wait for the process to finish.
- 3. Log in to the Intelliflash Web UI of Canister A using the *default credentials*. The Configuration Wizard appears.
- 4. (Optional) In the Configuration Wizard, click **Rescan** to view the latest hardware information.
- 5. Click **Start** to start the configuration. The **Settings** page of the Configuration Wizard appears.
- 6. Under Date and Time Settings section of the Settings page, do the following:
  - a) Type the IP address or name of an NTP server that you want to use and then click Add. Repeat the step to add additional NTP servers. You can click the Delete icon (X) next to any NTP server that you want to remove.

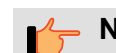

**Note:** If no NTP server is added, the system takes "pool.ntp.org" by default.

- b) Select the region and the city from the **Timezone** list.
- 7. Under Management Network Settings, you can configure the management network. The IntelliFlash Web UI and the IntelliFlash console are accessible over the management network.
  - a) In the Array section, type the Hostname, Domain, Management IP, Subnet, and Gateway of the system

Note: When you enter the management IP address, the IP addresses of the Canister A, Canister B, and the BMC are automatically populated with the first three notations of the management IP address. By default, the Gateway IP address is the first three notations of the management IP address followed by 1.

b) To add a DNS server, enter the IP address or name of the DNS server and click Add. You can add multiple DNS servers.

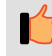

Note: To delete a DNS server, click the Delete icon (X) next to the DNS server that you want to delete.

- c) Under Controller A section, add Hostname and Management IP addresses of canister Α.
- d) Under Controller B section, add Hostname and Management IP addresses of canister Β.
- 8. Under **KVM Settings**, enter the following:
  - In the Array section, you can enter different subnet and gateway for the BMC, set the a) VLAN (choose the default VLAN or configure a different VLAN).
  - b) Under **Controller A** section, enter the BMC IP address for canister A.
  - c) Under **Controller B** section, enter the BMC IP address for canister B.
- 9. Under Access Settings, modify the default passwords for the IntelliFlash Web UI administrator, IntelliFlash console administrator, and the KVM administrator accounts.
  - a) Select the change password option for the account for which you want to change the password.

**Important:** For security, make sure you change all default passwords for the system accounts during the initial configuration.

- b) Select the **Show Password** option if you want the page to display the passwords as you type.
- c) Type and confirm the passwords for each account for which you have selected the change password option.

The **Network** page of the Configuration Wizard appears.

The Network page displays the default on-board management interface group name and the interface group names for the interface cards installed. The Network page displays the Unified UI of the Interfaces section. The changes you make in the Interface section are applied on both the canisters.

- 10. In the **Network** page, you can do the following:
  - a) Change the default MTU settings and create new link aggregates.

By default, the MTU value is set to 9000. However, when you change the interface group, the MTU value automatically changes.

b) Edit existing interface groups or create new interface groups.

**Note:** You must add at least one floating or fixed IP address while creating a new interface group.

You cannot change the default on-board management interface group name.

- 11. In the **Preferences** page of the Configuration Wizard, do the following:
  - a) In the **Customer Details** section, enter customer details such as company name, email address, and phone number (optional).
  - b) In the **Asset Location** section, enter the address, street, city, state, and country where the IntelliFlash system of the customer is located.
  - c) Click the toggle button if you want to ship the replacement unit to the assets location.
- 12. In the **Support** section, enable and test IntelliCare and CallHome.
  - a) In the IntelliCare section, click the toggle button to **Turn on IntelliCare**. For more information see *Configuring IntelliCare*.
- 13. In the **CallHome** section, enable and test SMTP.
  - a) Click the toggle button to Turn on CallHome.
  - b) Click Settings button to add the SMTP settings.
    For more information see, Configuring CallHome Settings.
- 14. After completing the required configuration, click **Complete and Restart** to apply the changes and reboot the canisters.

If you have not completed any of the required configuration, click **Modify** for the relevant settings in the Home page.

After the canisters reboot, refresh the Web browser and accept the new self-signed certificate to access the login page of the IntelliFlash Web UI.

#### **Related Topics**

Configuring IntelliCare

Configuring CallHome Settings

## **Configuring IntelliCare**

IntelliCare enables you to quickly and easily monitor the health, performance, and space usage of all your IntelliFlash systems from a single web portal without logging into the individual IntelliFlash Web UI.

After you configure the IntelliCare, the system information is automatically collected and uploaded to the IntelliCare server.

Perform the following steps to set up IntelliCare:

- 1. In the **Preferences Settings** page, click the **Turn on IntelliCare** toggle button to enable IntelliCare.
- 2. Click the **Settings** icon next to **Test Service**.

The IntelliCare Settings page appears.

- 3. Click the HTTP Proxy toggle button to enable HTTP proxy.
- 4. In the **Host** field, type the name or IP address of the IntelliCare server.
- 5. In the **Port** field, type the port number of the IntelliCare server.
- 6. Click Save.
- 7. After saving the settings, click **Test Service** to verify whether IntelliFlash is connected to IntelliCare.

### **Configuring CallHome Settings**

Configuring the **CallHome** option allows the IntelliFlash OS to send email notifications that contain critical system alerts to the IntelliFlash Technical Support team. These email notifications enable the Technical Support team to provide proactive support for critical issues.

To configure CallHome, configure SMTP first.

For additional information, see Enabling SMTP Account Settings.

After configuring SMTP, use **Test Settings** option to test the **CallHome** settings.

#### **Enabling SMTP Account Settings**

Enable and configure the SMTP mail server to receive notifications.

Perform the following steps to set up the SMTP account:

1. In the **Preferences Settings** page, click the **Settings** icon.

- 2. Click the SMTP toggle button to enable SMTP.
- 3. In the Host field, type the name or IP address of the SMTP mail server.
- 4. In the **Security** field, select the secure connection type:
  - **None**: Choose this option if you want a normal connection to the mail server. The default port number is 25.
  - **SSL/TLS**: Choose this option if you want to make a secure connection to the mail server through SSL/TLS from the beginning. The default port number is 465.
  - **STARTTLS**: Choose this option if you want to open a normal connection to the mail server, and upgrade later to a secure connection using SSL/TLS. The default port number is 587.
- 5. In the **Port** field, the port number is automatically populated depending on the secure connection type you choose. Enter a different port number, if required.
- 6. If the server requires authentication, click the Authentication toggle button to enable it.
  - In the **Username** field, type the user name of the account to be used for sending the emails.
  - In the **Password** field, type the password for the user account.
- 7. In the **Senders Email** field, type the email address that will be identified as the sender of the notifications.
- 8. In the **Send Notifications to** field, enter the email address to which notifications have to be sent, and click **Add**.

**Note:** If required, repeat this step to add more email addresses. Notifications are sent to the email addresses you provide here.

- 9. Click Save.
- 10. After saving the SMTP details, click the **SMTP Test Settings** button to test the SMTP settings.

## After Running the Configuration Wizard

After running the configuration wizard, complete the following steps:

- 1. Remove the laptop cable from the management port (port 7 in *figure 1*) on Canister A and connect the permanent management cable back to that port.
- 2. Verify that you can connect and log in to the management interfaces on Canister A and Canister B using the addresses and credentials that have been configured.
- 3. Verify that you can connect and log in to the BMC Web Interfaces on Canister A and Canister B using the addresses and credentials that have been configured.